# **UTA Tech Orientation**

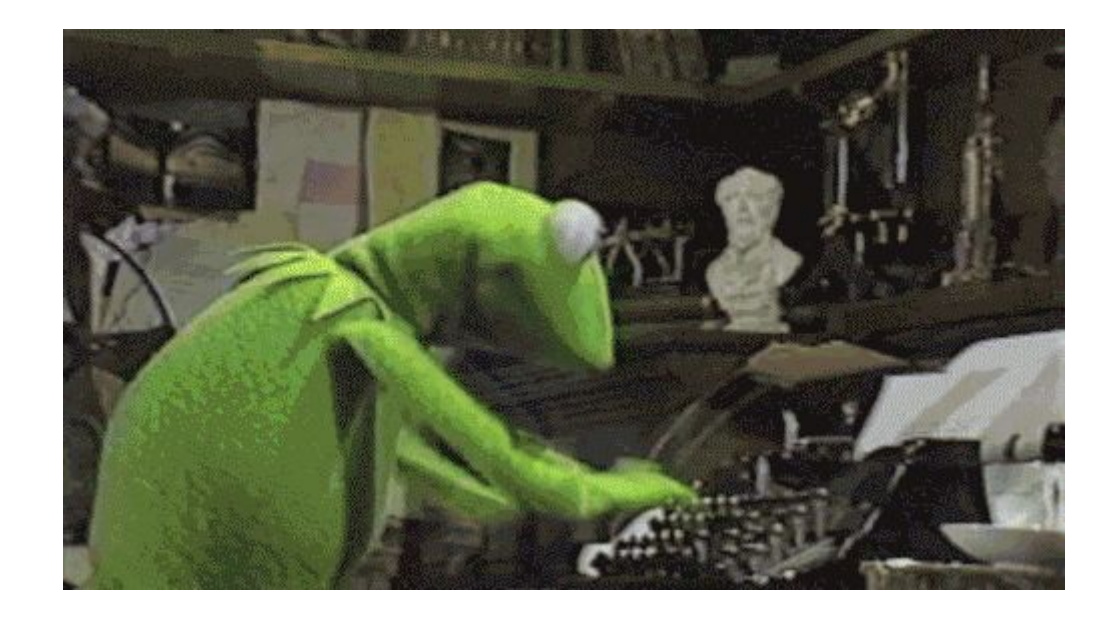

Spring 2019

## Overview

- Why is Tech Stuff Important?
- The Filesystem
- Shell Commands
- File Permissions
- Miscellaneous

## Why is Tech Stuff Important?

### Why is TA Tech Stuff Important?

- Different way of interacting with the department file system than as a student of a course
- Most courses will use the department file system directory (/course/cs####) communally for both their staff and the entire course simultaneously
  - Need to make sure that the correct groups of people can access only the correct files
    - e.g. students can see the website, but not the answers to their current project
  - You will have access to files which are not public and not just yours
- This presentation will help you solve basic technical problems that occur frequently during a TAship. You can refer back to this during the semester. Even the most experienced TAs forget this stuff sometimes...

## The Filesystem

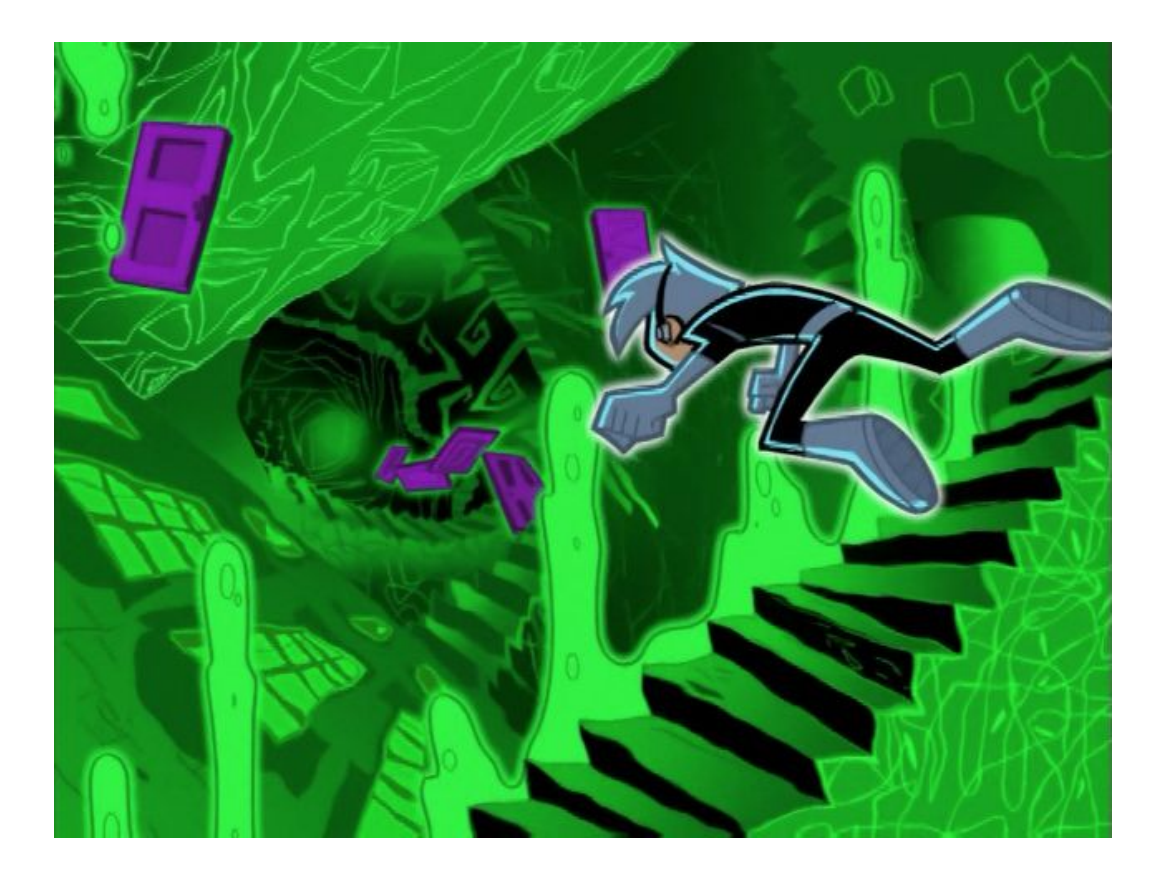

### The Filesystem (1/2)

- A *filesystem* is a single tree, stemming from one root
- The "root directory" is literally just "/"
- To access files further up the tree, we begin at the root, "/", and append a sequence of directories to find a particular file.
  - Directories in the path are separated by "/"s
  - Example:/course/cs0150 or/gpfs/main/home/eavril

### The Filesystem (2/2)

- The current directory you are in is your *working directory*
- A path can be abbreviated by being referred to relative to your *working directory*
- If a path does not lead with a "/" then it is relative.
  - Working directory: /gfps/main/home/zkirsche
  - Absolute path: /gfps/main/home/zkirsche/cs0150/AndyBot
  - Relative path: cs0150/AndyBot

### Navigating the Filesystem (1/3)

- Change working directory with 'cd' command
- Print working directory with 'pwd'
  - Also usually displayed in your prompt
- Special paths
  - '.' = current directory
  - '...' = one level up from current directory
  - o '~' = your home directory (/gfps/main/home/<your login>)
- Example: current directory is /course/cs0170/bin
  - Where will you be if you cd ./../handin/.././.?

#### Navigating the Filesystem (2/3)

If your current directory is /course/cs0170/bin, where will you
be after cd ./../handin/../././?

- A. /
- **B.** /course
- C. /course/cs0170
- D. /course/cs0170/bin

#### Navigating the Filesystem (3/3)

If your current directory is /course/cs0170/bin, where will you
be after cd ./../handin/../././?

- A. /
- B. /course
- C. /course/cs0170
- D. /course/cs0170/bin

#### Navigating the Filesystem: Important Places

- Your home directory, /gpfs/main/home/<yourlogin> or ~
- Your course's directory /course/cs####/
  - Oftentimes, the course directory has directories like:
    - handin: where students can submit their projects to
    - www: the website!
    - bin: course-specific commands, such as, cs0150\_handin
    - admin: a subdirectory just for (H)TAs
- There is an important difference between ~/course/cs#### and /course/cs####!
  - The first is your personal directory for that course, the other is the shared course directory

#### Navigating the Filesystem: Hidden Files

- Files/folders starting with '.' are "hidden"
  - When you list, 'ls', the contents of a directory, you will not see the hidden files
  - $\circ$  If you would like to see all files in a directory including hidden files, use 'ls -a'
- Because of the leading '.', hidden files are often referred to as 'dotfiles'
- Files are usually hidden because they serve some system-level internal function, like preferences, and are not needed to be seen by the user on an everyday basis
  - There are a lot of hidden preference files in your home directory
  - For example, ~/.bashrc is used to set up your terminal settings every time you open a new terminal! You could customize your terminal from here if you so choose!

#### Snapshots (1/4)

- An automatic backup system. Sweet!
- Every directory has a hidden ".snapshots" directory.
  - You can always "cd .snapshots"
- Each snapshot directory has hourly, nightly, and weekly snapshot subdirectories that are labeled with timestamps
- Each of these contains the contents of the original folder at the time the timestamp lists (note the timestamps are in GMT not EST)
  - As time goes on, to preserve memory/space, snapshots are condensed from hourly, to nightly, to weekly and then eventually deleted

### Snapshots (2/4)

What happens if you accidentally make a solution file in your course directory world-readable, and it gets saved on a snapshot?

- A. Ask your HTA to remove it from the snapshot
- B. Ask the MTAs to remove it from the snapshot
- C. E-mail problem@cs.brown.edu to remove it from the snapshot
- D. You need to wait until the snapshot expires, since you can't delete from a snapshot

### Snapshots (3/4)

What happens if you accidentally make a solution file in your course directory world-readable, and it gets saved on a snapshot?

- A. Ask your HTA to remove it from the snapshot
- B. Ask the MTAs to remove it from the snapshot
- C. E-mail problem@cs.brown.edu to remove it from the snapshot
- D. You need to wait until the snapshot expires, since you can't delete from a snapshot

### Snapshots (4/4)

- **WARNING**: No one (not even system administrators) can modify snapshots
- The snapshots will be an exact replica, preserving the file states and the file permissions
- This makes it possible for a mistake in file permissions to persist in snapshots for the duration of a snapshot's life
  - Worst case scenario (will be covered more later): Accidental allowed access to private files, such as grades or handins or solutions, to the public for an undetermined amount of time
- Foreshadow: it is very important to make sure that permissions are set correctly on sensitive materials such as grades and solutions.

## Shell Commands

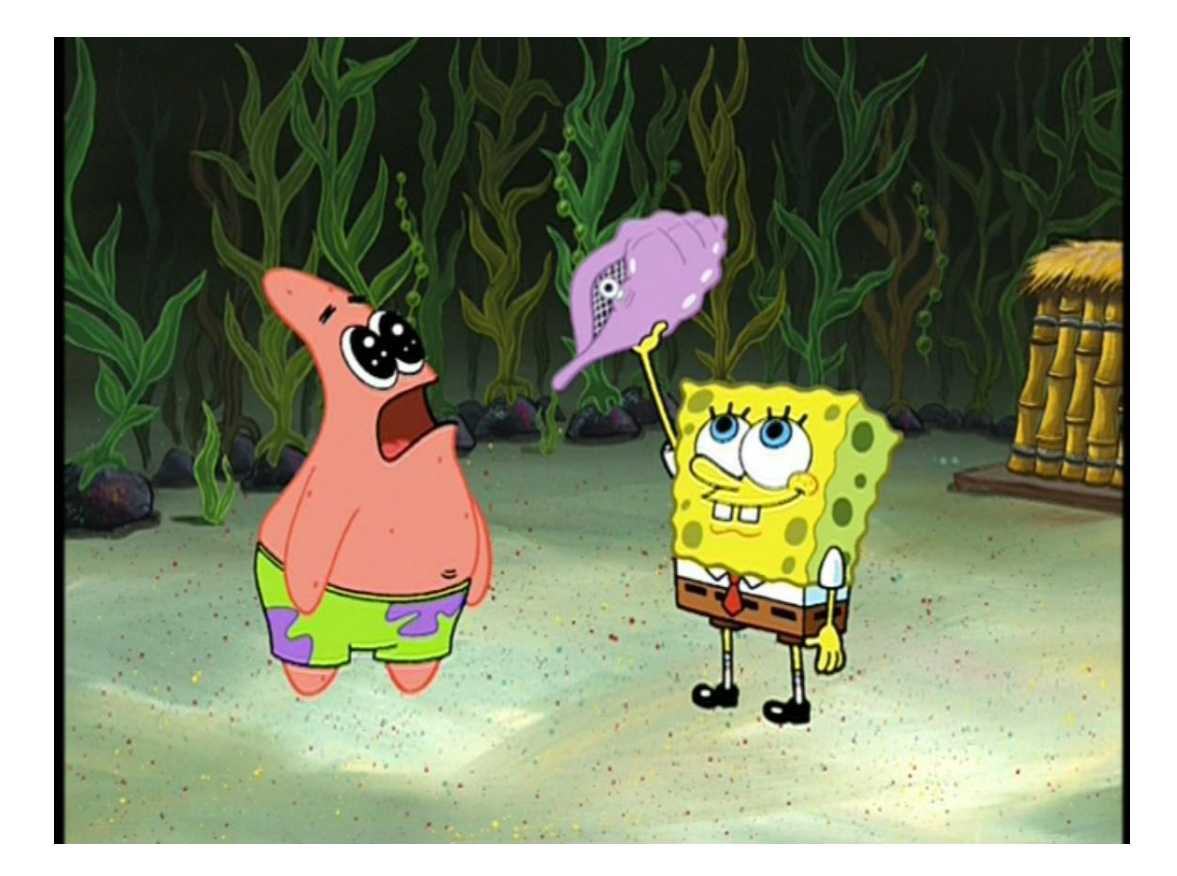

#### Shell Commands

- Usual syntax: <program> [options...] [arguments...]
  - Example: grep -i -r "lambda" /course/cs0170
- To find out about syntax and various options, use the man command
  - man is short for "manual"
  - This will explain just about everything you need for a particular command. It is incredibly helpful, use this command frequently!
  - Example usage: man grep

#### Helpful Shell Commands

- man manual pages
- cd change directory
- ls list files in a directory
- pwd print working directory
- mv move files (and rename files)
- cp copy files
- grep search for a string with a file

### Helpful Shell Tricks (1/2)

- \* is a wildcard which refers to any number of any character
  - e.g., \*.java means all files ending in ".java" or cs0150\_\* is any file beginning with "cs0150\_"
- Type "&" after a command name to run it in the background
  - By default, a terminal command takes the entire focus of the terminal until the command finishes—that is called the "foreground". For things like ls, cd, pwd, etc., that can be almost instantaneous, but for running a program, like xpdf, eclipse, or gedit, you might run those for hours!
  - Background means that the terminal will run the command but then allow you to keep using the terminal as normal
  - Example usage: evince demoDocument.pdf &

### Helpful Shell Tricks (2/2)

- Press CTRL-C to kill (end and close immediately) a running process.
- Press CTRL-Z to suspend (pause, regaining terminal control) a running process.
- jobs shows you running processes
- Use fg and bg to move jobs to foreground and background, respectively
  - bg resumes a job you suspended, but in the background.
  - fg brings a job in the background to the foreground.

#### Helpful Shell Tricks: An Example

You go to open Eclipse and accidentally forget to add the &, now it's running in the foreground and you can't use your terminal. Eclipse is working fine, so you don't want to "kill" it, but you want to move the program to the background.

- Step 1: Suspend Eclipse to regain control of your terminal.
  - Send a Stop Signal with CTRL-Z
- Step 2: Identify the "job number" that corresponds to Eclipse.
  - Print what the terminal is running using jobs
- Step 3: Move Eclipse to the background
  - Background the program by job number, bg 1

| [ <mark>cslab5h</mark> ~ \$ eclipse |               |
|-------------------------------------|---------------|
| Java HotSpot(TM) 64-Bit Se          | erver VM warr |
| ^Z                                  |               |
| <pre>[1]+ Stopped</pre>             | eclipse       |
| [ <mark>cslab5h</mark> ~ \$ jobs    |               |
| <pre>[1]+ Stopped</pre>             | eclipse       |
| [ <mark>cslab5h</mark> ~ \$ bg 1    |               |
| <pre>[1]+ eclipse_&amp;</pre>       |               |
| cslab5h ~ \$                        |               |
|                                     |               |

#### Helpful Shell Tricks - Tab Autocomplete

- You can press "tab" in the shell to autocomplete paths.
- Type part of a name, then hit tab.
  - If there's only one possibility, the rest of the name will be filled in.
  - If there are several possibilities, the common part will be filled in, and a list of possibilities will be shown if you hit tab again.

| cslab3d | /course | \$ cd cs( | 01      |         |         |
|---------|---------|-----------|---------|---------|---------|
| cs0100/ | cs0150/ | cs0160/   | cs0170/ | cs0180/ | cs0190/ |
| cs015/  | cs016/  | cs017/    | cs018/  | cs019/  |         |
| cslab3d | /course | \$ cd cs( | 0190    |         |         |

### **File Permissions**

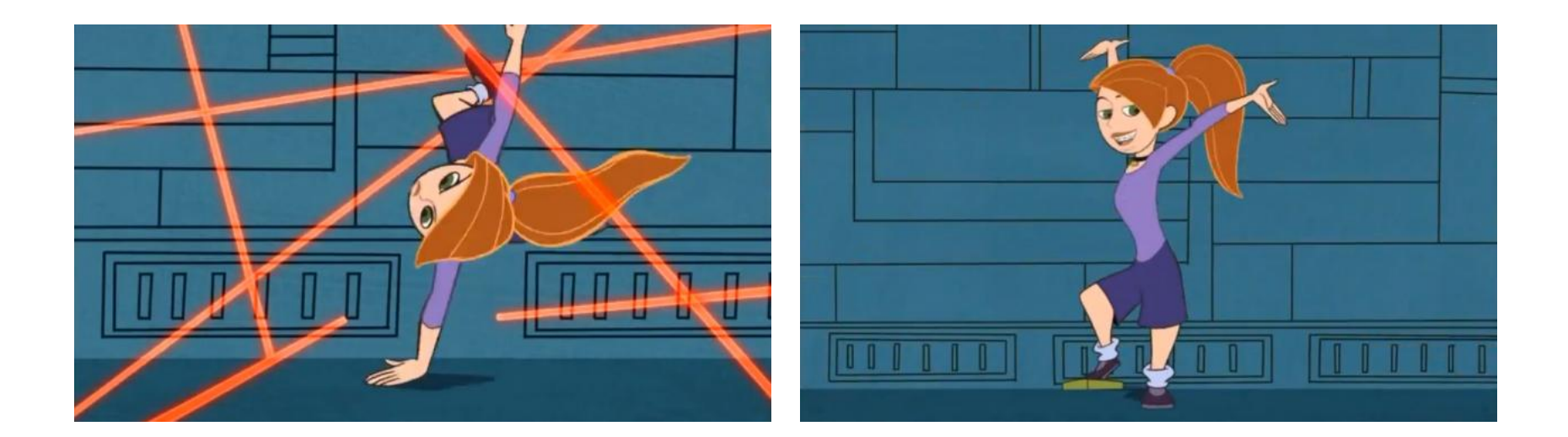

#### **Overview of Permissions**

- Every file and directory in the UNIX filesystem is protected and shared through permissioning
- Permissions dictate who can interact with a file or directory and to what extent they can interact with the file or directory

#### Overview of Permissions: How

These are the way that files or directories can be interacted with:

• Files

- read can view contents of file
- write can change contents of file
- execute can run file as a program

#### • Directories

- read can list files in the directory
- write can create, rename, delete files from the directory
- execute can follow paths through directory

#### Overview of Permissions: Who

Each of these three categories may have unique permissions (read/write/execute) to a particular file or directory:

• Owner

- The user who owns the file/directory
- Can't be a group of users (e.g. can't be cs-1230ta)
- Group
  - The group or user who owns the file/directory
- World
  - Any user who has access to the filesystem

#### Permissions (1/4)

Permissions can be viewed using Is -I and look like this:

-rwxr-xr-- 1 twd cs-0330ta 0 Jan 16 17:18 test.txt\*

#### Owner

- The owning user is twd, which is denoted as the first of the two names
- The owner permissions are "rwx", denoting read, write, and execute are all allowed

#### • Group

- The group who owns this file is cs-0330ta, as denoted by the second name
- The group permissions are "r-x", so only read and execute are allowed

#### • World

• Anyone in the world has "r--", only read, access to this file (assuming they have access to the directory in which it lives)

#### Permissions (2/4)

- Sometimes, permissions are represented as 3 octal (base-8) digits
  - $\circ \quad 1^{st} \text{ digit} \to \text{user}$
  - $\circ \quad 2^{nd} \ digit \to group$
  - $\circ \quad 3^{rd} \ digit \rightarrow world$
- Each digit is determined as the sum of read, write, and execute permissions where:
  - $\circ$  4 = read, 2 = write, 1 = execute
  - For example:
    - 775 represents rwxrwxr-x
    - 770 represents rwxrwx---
    - 641 represents rw-r---x

#### Permissions (3/4)

You want to make a file so that it is

- Read, write, and execute access from the owner
- Read and execute access from the group
- No access from the world

Which of the following permissions is correct?

- A. 012
- B. 770
- C. 750
- D. 777

#### Permissions (4/4)

You want to make a file so that it is

- Read, write, execute access from the owner  $rwx \Rightarrow 4 \ 2 \ 1 \Rightarrow 7$
- Read and execute access from the group  $r-x \Rightarrow 4 \ 0 \ 1 \Rightarrow 5$
- No access from the world  $--- \Rightarrow 000 \Rightarrow 0$

Which of the following permissions is correct?

- A. 012
- B. 770
- C. 750
- D. 777

#### Changing Permissions (1/2)

- chmod changes file permissions
- Usage: chmod [args] <newmode> <files...>
  - newmode are the permissions you are switching to
  - The -R flag is a useful argument. It means Recursive and will go into all directories in the selected files.
- <newmode> can be numeric or symbolic (won't be covered)

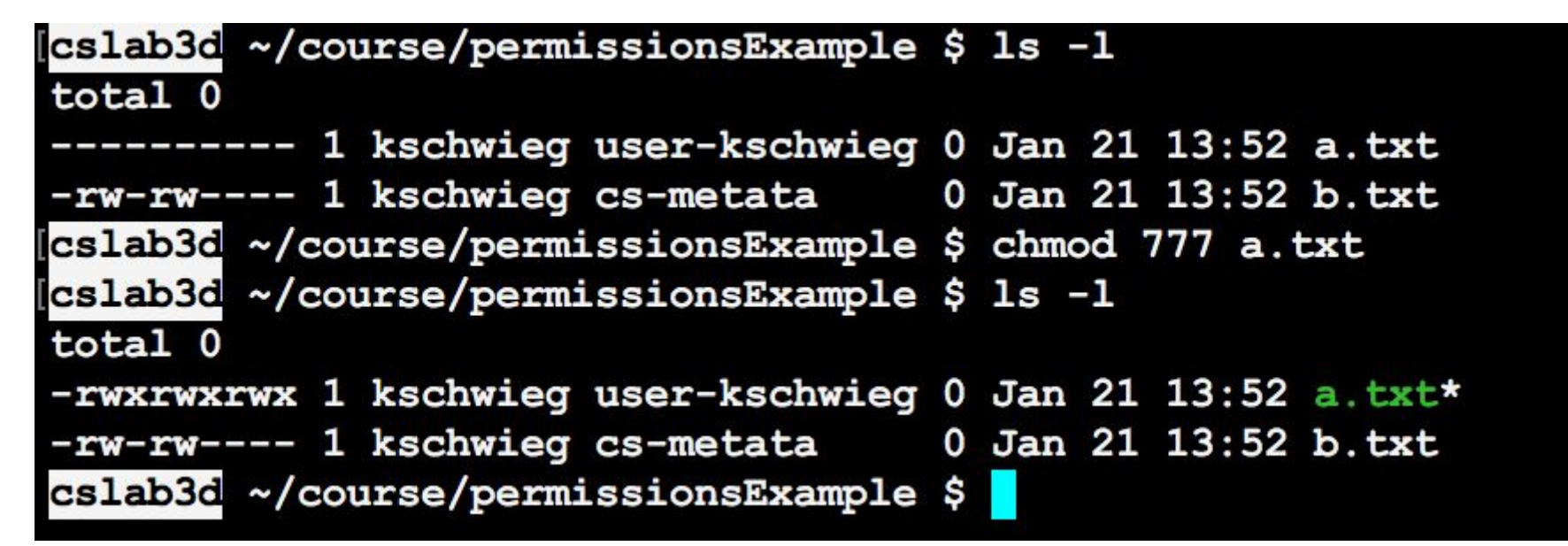

### Changing Permissions (2/2)

- chgrp changes the owning group
- Usage: chgrp [args] <newgroup> <files...>
  - newgroup is the group you are switching to
  - The -R flag is a useful argument. It means Recursive and will go into all directories in the selected files.

| cslab3d ~/course/permissionsExample | \$ | ls -1                 |
|-------------------------------------|----|-----------------------|
| total 0                             |    |                       |
| -rw 1 kschwieg user-kschwieg        | 0  | Jan 21 13:52 a.txt    |
| -rw 1 kschwieg user-kschwieg        | 0  | Jan 21 13:52 b.txt    |
| cslab3d ~/course/permissionsExample | \$ | chgrp cs-metata b.txt |
| cslab3d ~/course/permissionsExample | \$ | ls -1                 |
| total 0                             |    |                       |
| -rw 1 kschwieg user-kschwieg        | 0  | Jan 21 13:52 a.txt    |
| -rw 1 kschwieg cs-metata            | 0  | Jan 21 13:52 b.txt    |
| cslab3d ~/course/permissionsExample | \$ |                       |

#### Using File Permissions (1/2)

- In course directories, files usually have one of two permissions:
  - Public files (stencil code, docs, etc) usually have permissions 775 (rwxrwxr-x)
  - Private files (solutions, grades, etc) usually have permissions 770 (rwxrwx---)
- Most files should have group cs-####ta
  - HTA only information should have cs-####hta as the group
- Student's work should not be world-readable

### Using File Permissions (2/2)

- When you make files, the default permissions will often be restricted to just you
  - There are exceptions to this rule, always check the permissions of sensitive files
- Be sure to chmod and chgrp as appropriate
  - If you don't, your fellow TAs might not be able to access the files which will be annoying for them!
- Always ask if you're in doubt about what the permissions of a file should be!

### Miscellaneous

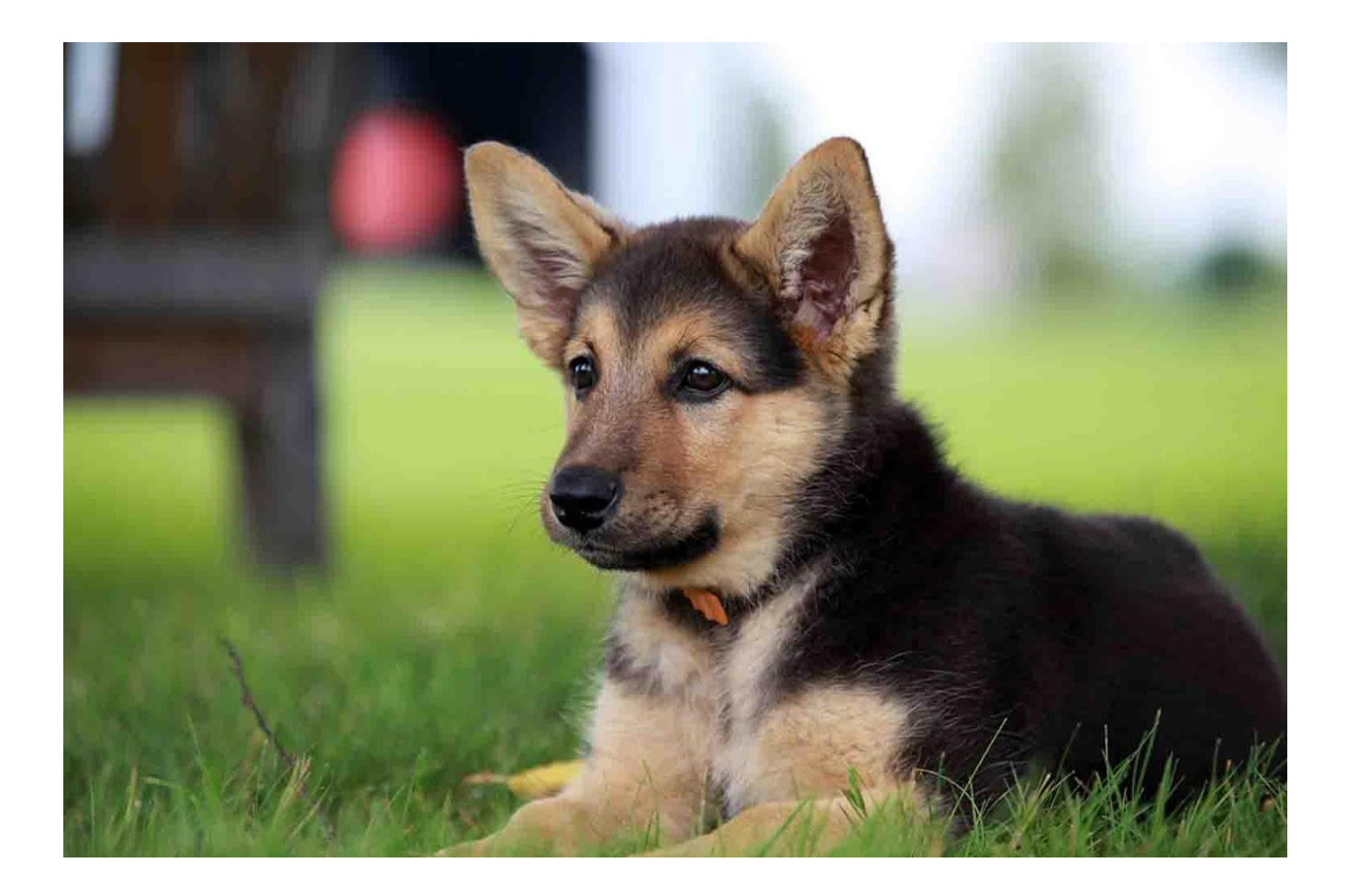

#### **Remote Access**

- ssh allows you to get a shell from a computer outside the department
- sftp command-line interface for moving files over a remote connection
- Fast-x is a graphical interface that allows you to access the department systems from another computer
- Cyberduck *don't use it!*
- More resources covered here:
   <u>http://www.cs.brown.edu/facilities/system</u>
- Note: differences in personal computers can make remote access and working at home different for different students. Be mindful!

#### Helpful Commands

- elbow see information about a user, can search by name or login
  - $\circ$   $\,$  May or may not be working for you
- su / sux log in as another user.
- zwrite use to send another user a message.\*\*\*
- ncdu if you run out of space, can delete from cache

### **Getting Paid**

- In order to be paid for your work, you must log your hours and submit weekly timesheets on Workday
- Workday can be found at <a href="http://www.brown.edu/go/wd">http://www.brown.edu/go/wd</a>
- Any questions should be directed to your HTA or the MTAs

#### Credit vs Pay

- You can choose to TA for credit or pay
- If you're TAing for credit, register for cs0081 or cs0082 and don't log hours after TA camp!
- If you're TAing for pay, log all of the hours you work
- If you're TAing 15, 17, 33, or 123, you're TAing for credit and pay — this means that you will be paid for hours spent grading and the credit will cover everything else

#### Resources

- Sunlab consultants (sit at 9a)
- <u>mta@cs.brown.edu</u> can help answer questions or redirect you to resources as necessary
- problem@cs.brown.edu manages the departmental systems and handle many tech-related issues
- <u>http://www.cs.brown.edu/facilities/system</u> Great documentation on everything
- http://cs.brown.edu/courses/ta/pubs/uta\_missive.pdf

### Questions?